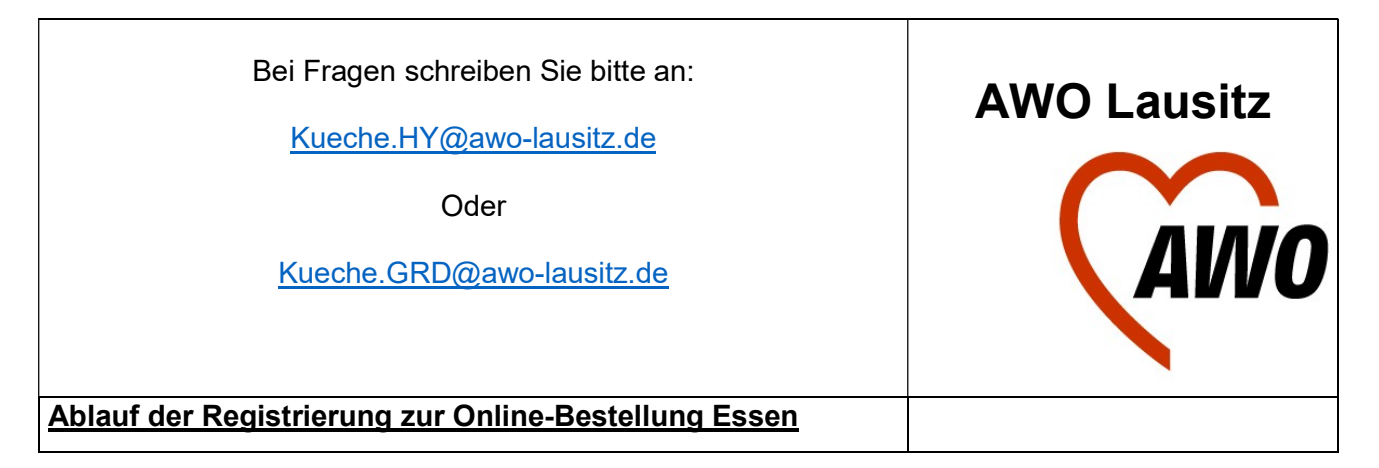

1. PC mit Internetanschluss und/oder internetfähiges Gerät Voraussetzungen: 2. eine gültige E-Mail-Adresse (da darüber die Rechnungslegung erfolgt)

- 1. Gehen Sie bitte auf folgende Internetseite https://awo-lausitz.webmenue.info/login.aspx
- 2. Unter LOGIN > Sie haben noch kein Konto? Legen Sie hier eins an. Klicken Sie "hier" an

### Hinweis: alle mit \* gekennzeichneten Felder müssen ausgefüllt sein!

3. Es öffnet sich die Anmeldemaske

**Teilnehmer** (linke Seite)

**Objekt** 

- Wählen Sie die Einrichtung aus >
- Objekt auswählen Gruppe auswählen
- Wählen Sie die Gruppe aus Schülerdaten
- Max (Klasse 5 a)
- Vorname -> Geben Sie, zur besseren Zuordnung für die Chipausgabe, hier die Klasse Ihres Kindes an, falls bekannt
- E-Mail: hier lhre oder die lhres Kindes, falls vorhanden Geburtstag
  - Wenn Sie das Feld anklicken, erscheint ein Kalender:
    - 1. Gehen Sie erst rechts auf die Jahreszahl (2024) dann können Sie das Geburtsjahr aus der Liste wählen
    - 2. Dann wählen Sie an Hand der Pfeile < > den Monat aus

>

3. Zum Schluss gehen Sie auf den Tag!

Weiter nur mit

unten rechts, denn sonst gehen die eingegebenen Daten verloren

# Gesetzlicher Vertreter (linke Seite)

Eingabe zu den Daten des gesetzlichen Vertreters bei Schüler\*innen (inkl. Mailadresse zur Registrierung)

unten rechts, denn sonst gehen die eingegebenen Daten verloren Weiter nur mit

### Zugangsdaten (linke Seite)

Login

- Hier schlägt Ihnen das Programm eine Nutzerkennung vor > Sie können diese übernehmen oder ändern!
- WICHTIG! Sie müssen sich die Nutzerkennung auf jeden Fall merken!!!!
- Dann vergeben Sie ein Passwort > auch hier, unbedingt merken!!!!
  Passwort vergessen nicht ausfüllen, aktuell noch nicht funktionsfähig

Weiter nur mit with unten rechts, denn sonst gehen die eingegebenen Daten verloren

Bestellen (linke Seite)

Vertrag

- Hier gibt es die Auswahl > nach jeweiligen Objekt auswählen

Weiter nur mit (>>>> unten rechts, denn sonst gehen die eingegebenen Daten verloren

Zahlung (linke Seite)

- Wählen Sie hier zwischen Einzugsermächtigung und Zahlung per Rechnung
- Bei Einzugsermächtigung: Eingabe der Bankverbindung erforderlich

## **Abschluss**

### Zustimmung

- Sie müssen hier bei allen 3 Kästchen einen Haken setzen >
- Mit Eingabe des generierten Codes und anschließenden Klicken des Button`s schließen Sie
  - 1. den Vertrag ab.
  - 2. Es wird keine Bestätigungs-Mail versendet.
  - 3. Sie können anschließend die Anmeldeinformation ausdrucken. Dazu befolgen Sie die Hinweise.

### Vielen Dank für Ihr Verständnis und Ihre Mithilfe!

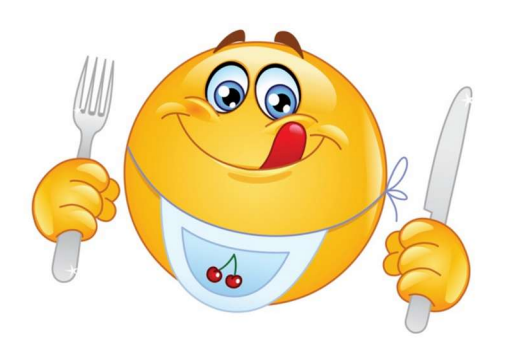

Mit freundlichen Grüßen

Ihr AWO-Küchen-Team